# Linux7, 8, 9 用メールクライアント設定

ホスティングサーバ/レンタルサーバからメールを送受信するには、Outlook を下記のように設 定してください。

※画面写真は outlook 2013 を例にしています。

ご利用のバージョンによっては、表示名に違いがある場合がございます。

# 1. Outlook を開き、「ファイル」>「情報」>「アカウント設定」>「アカウント設定」を 選択してください。

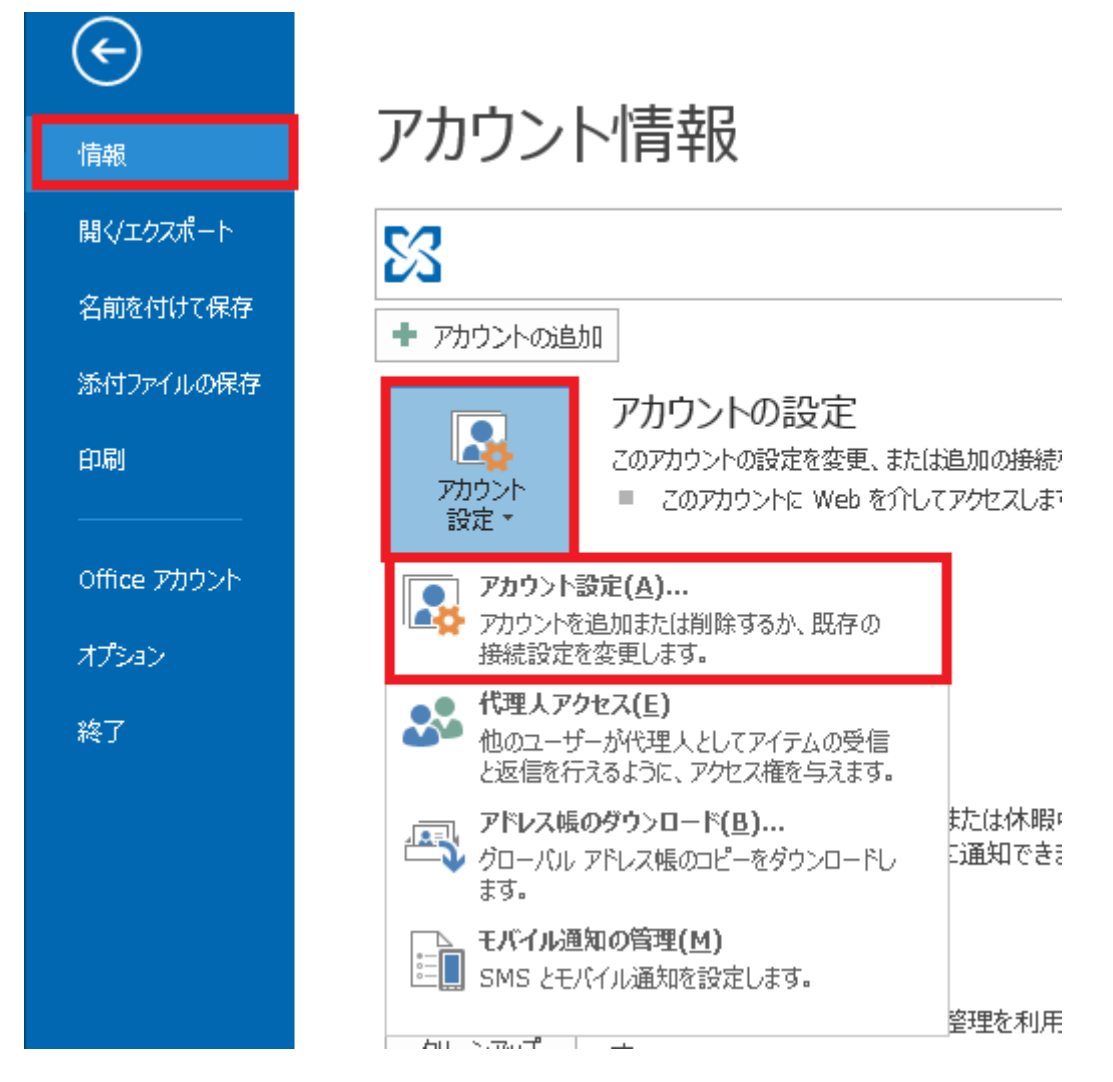

2. 「アカウント設定」画面が開く為、「新規」ボタンをクリックしてください。

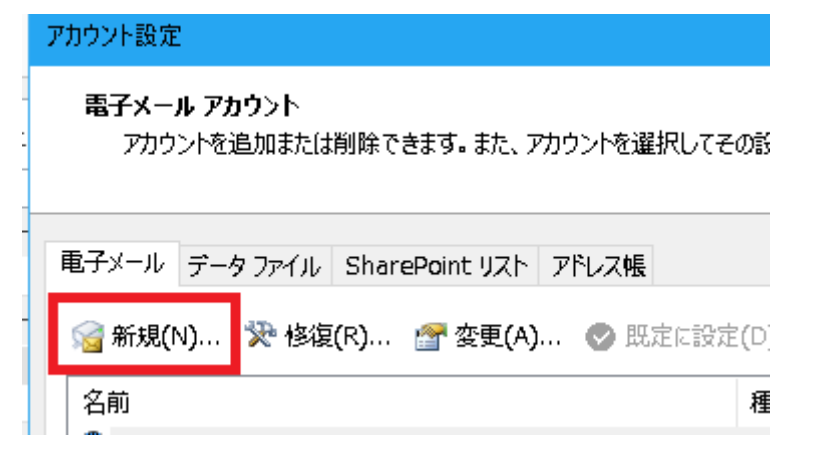

3. 「自分で電子メールや~」を選択し、「次へ」ボタンをクリックしてください。

| アカウントの追加                                        |                                         | × |
|-------------------------------------------------|-----------------------------------------|---|
| 自動アカウント セットアップ<br>アカウントを手動で設定する <u>/</u>        | ♪、または他の種類のサーバーに接続します。                   | 2 |
| 〇 電子メール アカウント( <u>A</u> )                       |                                         |   |
| 名前());                                          | 例; Eiji Yasuda                          |   |
| 甩子メール アドレス(E): [                                | 例; eiji@contoso.com                     |   |
| パスワード( <u>P</u> ):<br>パスワードの確認入力( <u>T</u> ): [ |                                         |   |
|                                                 | インターネットサービスプロバイダーから提供されたパスワードを入力してください。 |   |
| ● 自分で電子メールやその他の                                 | サービスを使うための設定をする (手動設定)( <u>M)</u>       |   |
|                                                 | < 戻る(色) 次へ(N) > キャンセル                   |   |

# 4.「POP または IMAP(P)」を選択し、「次へ」ボタンをクリックしてください。

| アカウントの追加                                                                                                  | ×   |
|----------------------------------------------------------------------------------------------------|-----|
| サービスの選択                                                                                                   | ×   |
| ○ Microsoft Exchange Server または互換性のあるサービス(M)<br>Exchange アカウントに接続して、電子メール、予定表、連絡先、タスク、ボイス メールにアクセスします     |     |
| ○ Outlook.com または Exchange ActiveSync と互換性のあるサービス(A)<br>Outlook.com などのサービスに接続し、電子メール、予定表、連絡先、タスクにアクセスします |     |
| <ul> <li>POP または IMAP(P)</li> <li>POP または IMAP 電子メール アカウントに接続します</li> </ul>                               |     |
|                                                                                                    |     |
|                                                                                                    |     |
|                                                                                                    |     |
|                                                                                                    |     |
| < 戻る(B) 次へ(N) > キャ                                                                                        | ven |

#### 5. 以下画面が開きますので、ご利用のメール送受信の形式に併せて必要な情報を入力してく

#### ださい。

| アカウントの追加                                                                                                    |                                                                                                    | ×                                                                                                    |
|----------------------------------------------------------------------------------------------------|----------------------------------------------------------------------------------------------------|----------------------------------------------------------------------------------------------------|
| POP と IMAP のアカウント設定<br>お使いのアカウントのメール サー/                                                                                                    | (-の設定を入力してください。                                                                                                    | ×                                                                                                    |
| ユーザー情報<br>名前(Y):<br>電子メール アドレス(E):<br>サーバー情報<br>アカウントの種類(A):<br>受信メール サーバー(I):<br>送信メール サーバー (SMTP)(Q):<br>メール サーバー (SMTP)(Q):<br>メール サーバーへのログオン情報<br>アカウント名(U):<br>パスワード(P):<br>□ パスワ<br>□ メール サーバーがセキュリティで保<br>ている場合には、チェック ボックスを | セコム太郎<br>hoge@secom.co.jp<br>POP3<br>ksdc****sv01.lx.secom-clou<br>ksdc****sv01.lx.secom-clou<br>hoge@secom.co.jp<br>*******<br>ドを保存する(R)<br>護されたパスワード認証 (SPA) に対応し<br>オンにしてください(Q) | アカウント設定のテストして、入力内容が正しいかどうかを確認することをお勧めします。         アカウント設定のテスト(I)         ② [次へ]をクリックしたらアカウント設定を自動的にテストする(S)         新しい Autiook データ ファイル(W)         ③ 新しい Outlook データ ファイル(X)         ● 知存の Outlook データ ファイル(X)         ● 知時なの Outlook データ ファイル(X) |
|                                                                                                    |                                                                                                    | < 戻る(B) 次へ(N) > キャンセル                                                                                                    |

名前: お客様の名前を入力してください。

- 電子メールアドレス: お客様のメールアドレスを入力してください。
  - アカウントの種類: POP3 をご利用の場合は POP3 を、IMAP をご利用の場合は、 IMAP を選択してください。
  - 受信メールサーバ: お客様のホスティングサーバ FQDN 名を入力してください。 例:ksdc\*\*\*\*sv01.lx.secom-cloud.jp
  - 送信メールサーバ: お客様のホスティングサーバ FQDN 名を入力してください。 例:ksdc\*\*\*\*sv01.lx.secom-cloud.jp
    - アカウント名: お客様のメールアドレスを入力してください。
      - パスワード: パスワードが分からない場合は、貴社システム管理者様にお問 い合わせ下さい。

| アカウントの追加                                                                                                    |                                                                                                    | ×                                                                                                    |
|----------------------------------------------------------------------------------------------------|----------------------------------------------------------------------------------------------------|----------------------------------------------------------------------------------------------------|
| POP と IMAP のアカウント設定<br>お使いのアカウントのメール サー,                                                                                                    | (一の設定を入力してください。                                                                                                    | ×.                                                                                                    |
| ユーザー情報<br>名前(Y):<br>電子メール アドレス(E):<br>サーバー情報<br>アカウントの種類(A):<br>受信メール サーバー(I):<br>送信メール サーバー(SMTP)(Q):<br>メール サーバーへのログオン情報<br>アカウント名(U):<br>パスワード(P):<br>☑ パス<br>□ メール サーバーがセキュリティで保<br>ている場合には、チェック ボックス | セコム太郎<br>hoge@secom.co.jp<br>POP3 ✓<br>ksdc****sv01.lx.secom-clou<br>ksdc****sv01.lx.secom-clou<br>hoge@secom.co.jp<br>*******<br>つードを保存する(E)<br>護されたパスワード認証 (SPA) に対応し<br>オンにしてください(Q) | アカウント設定のテスト         アカウント設定のテスト(I)         ② [次へ]をクリックしたらアカウント設定を自動的にテストする(S)         新しい Outlook データ ファイル(W)         ③ 新しい Outlook データ ファイル(X) |
|                                                                                                    |                                                                                                    | < 戻る(B) 次へ(N) > キャンセル                                                                                                    |

## 上記項目を全て入力した後、「詳細設定」を押してください。

- 6. 「送信サーバー」タブをクリックし、下記を設定してください。
  - ・「送信サーバ(SMTP)は認証が必要」をチェック
  - ・「受信メールサーバと同じ設定を使用する」を選択

| インターネット       | 電子メール設)              | 定                                                | × |
|---------------|----------------------|--------------------------------------------------|---|
| 全般            | 送信サーバー               | 詳細設定                                             |   |
| ☑送信U<br>● 受   | ーバー (SMT<br>信メール サー/ | P) は認証が必要( <u>O)</u><br>(ーと同じ設定を使用する( <u>U</u> ) |   |
| 〇次            | のアカウントとハ             | (スワードでログオンする <u>(L)</u>                          |   |
| $\mathcal{P}$ | カウント名( <u>N</u> ):   |                                                  |   |
| 15            | スワード( <u>P</u> ):    |                                                  |   |
|               |                      | ✓ パスワードを保存する(R)                                  |   |
|               | ]セキュリティで             | 保護されたパスワード認証 (SPA) に対応(Q)                        |   |
| Ox-           | -ルを送信する              | 前に受信メール サーバーにログオンする(1)                           |   |
|               |                      |                                                  |   |
|               |                      |                                                  |   |
|               |                      |                                                  |   |
|               |                      |                                                  |   |
|               |                      |                                                  |   |
|               |                      |                                                  |   |
|               |                      |                                                  |   |
|               |                      |                                                  |   |
|               |                      |                                                  | / |

7. 「詳細設定」タブをクリックし、ご利用用途に応じ下記を設定してください。

#### ①POP3 をご利用される場合

下記の通り設定下さい。設定後、「OK」をクリックしてください。

- ・「このサーバはセキュリティで保護された接続(SSL)が必要」をチェックする。 ※「受信サーバー (POP3)」が自動的に 995 に設定されます。
- 「送信サーバー(SMTP)」のポート番号に「465」を設定する
   ※SMTP は 587 番ポートでも暗号化通信が可能です。
- ・「使用する暗号化接続の種類」を「SSL」に選択

| インターネット電子メール設定 ×                                                                      |
|---------------------------------------------------------------------------------------|
| 全般 送信サーバー 詳細設定                                                                        |
| サーバーのポート番号                                                                            |
| 受信サーバー (POP3)(I): 995 標準設定(D)                                                         |
| ☑ このサーバーは暗号化された接続 (SSL) が必要(E)                                                        |
| 送信サーバー (SMTP)( <u>O</u> ): 465                                                        |
| 使用する暗号化接続の種類( <u>C</u> ): SSL マ                                                       |
| サーバーのタイムアウト(I)                                                                        |
| 短い 長い 1分                                                                              |
|                                                                                       |
| $ \nabla $ $ = -\pi - \kappa_{yy} = -20 \Box C - 2 C C C C C C C C C C C C C C C C C$ |
| □ [削除済みアイテム] から削除されたら、サーバーから削除(M)                                                     |
|                                                                                       |
|                                                                                       |
|                                                                                       |
|                                                                                       |
| OK キャンセル                                                                              |

#### ②IMAP をご利用される場合

下記の通り設定下さい。設定後、「OK」をクリックしてください。

- ・受信サーバー(IMAP)のポート番号に「993」を設定する
- ・「使用する暗号化接続の種類」を「SSL」に変更する
- ・送信サーバー(SMTP)のポート番号に「465」を設定する
- ・「使用する暗号化接続の種類」を「SSL」に選択する

| インターネット電子メール設定 ×                                                                                                    |
|----------------------------------------------------------------------------------------------------|
| 全般 送信サーバー 詳細設定<br>サーバーのポート番号                                                                                                    |
| 受信サーバー (IMAP)(I): 993 標準設定(D)<br>使用する暗号化接続の種類(E): SSL マ<br>送信サーバー (SMTP)(Q): 465<br>使用する暗号化接続の種類(C): SSL マ                                                                                                    |
| サーバーのタイムアウト(I)<br>短い<br>短い<br>見い 1分<br>フォルダー<br>ルート フォルダーのパス(E):<br>送信済みアイテム<br>じ送信済みアイテム<br>ロジェーを保存しない(D)<br>削除済みアイテム<br>ロアイテムを削除対象としてマークするが、自動的には移動しない(K)<br>削除対象としてマークするが、自動的には移動しない(K)<br>削除対象としてマークするれたアイテムは、メールボックス内のアイテムが消去されたと<br>きに完全に削除されます。<br>マオンライン中にフォルダーを切り替えたらアイテムを消去する(P) |
| OK キャンセル                                                                                                    |

#### 8. アカウントの追加画面に戻る為、「アカウント設定のテスト」をクリックしてください。

現在の設定で送受信のテストが行える為、表示されたテスト結果をご確認下さい。

下記となっていた場合は問題ございません。

| 受信メールサーバーへのログオン | 完了 |
|-----------------|----|
| テスト電子メールの送信     | 完了 |

### 問題が無ければ「閉じる」を押してテスト結果を閉じた後、

#### 「次へ」を押してください。

| アカウントの追加                                                                                                    |                                                                                               | ×                                                                                                    |
|----------------------------------------------------------------------------------------------------|-----------------------------------------------------------------------------------------------|----------------------------------------------------------------------------------------------------|
| POPとIMAP のアカウント設定<br>お使いのアカウントのメール サー/                                                                                                    | -の設定を入力してください。                                                                                |                                                                                                    |
| ユーザー情報<br>名前(Y):<br>電子メール アドレス(E):<br>サーバー情報<br>アカウントの種類(A):<br>受信メール サーバー(I):<br>送信メール サーバー (SMTP)(Q):<br>メールサーバー (SMTP)(Q):<br>メールサーバーへのログオン情報<br>アカウント名(L):<br>パスワード(P): | セコム大郎<br>hoge@secom.co.jp<br>POP3<br>ksdc****sv01.lx.secom-clou<br>ksdc****sv01.lx.secom-clou | アカウント設定のテスト<br>アカウントをテストして、入力内容が正しいかどうかを確認することをお勧め<br>はす。<br>アカウント設定のテスト(工)<br>○ [次へ]をクリックしたらアカウント設定を自動的にテストする<br>(S)<br>新しい Autlook データファイル( <u>W</u> )<br>○ 既存の Outlook データファイル( <u>W</u> ) |
| ✓ パスワ                                                                                                    | ードを保存する( <u>R</u> )<br>黄されたパスワード認証 (SPA) に対応し<br>オンにしてください( <u>Q</u> )                        | 詳細設定( <u>M</u> )                                                                                                    |
|                                                                                                    |                                                                                               | < 戻る(B) 次へ(N) > キャンセル                                                                                                    |

9. 設定が完了すると以下画面が表示されますので、完了を押してください。

×

アカウントの追加

#### すべて完了しました

アカウントのセットアップに必要な情報がすべて入力されました。

|         | 別のアカウントの追加(A) |  |  |
|---------|---------------|--|--|
|         |               |  |  |
| < 戻る(B) | 完了            |  |  |

以上で設定は完了となります。